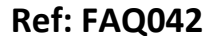

Version: 1.0

Title – Smart Patrol data to HWMOnline

Made By:AB 12/06/14

(Issue 1)

## Question – How can you upload Smart Patrol data files to Datagate / HWMOnline

In Smart Patrol software Select File – Export – Export Meter Data from the menu system:

|   | Rad  | lio Tech                  | - Smart I | atrol /        | MR - Version                              | 4.02   |                         |            |  |  |
|---|------|---------------------------|-----------|----------------|-------------------------------------------|--------|-------------------------|------------|--|--|
|   |      |                           |           |                |                                           |        |                         |            |  |  |
|   | File | Edit                      | View      | Tools          | Rounds                                    | Help   |                         |            |  |  |
| 1 |      | Connect                   |           | 8              | 🧕 🍣   🛃   👹   🚙   🍉   Search Table S      |        |                         |            |  |  |
| - |      | Import                    |           |                |                                           |        |                         |            |  |  |
|   |      | Export   Print            |           |                | Export Meter Details<br>Export Meter Data |        | Date Time<br>11/06/2014 |            |  |  |
|   |      |                           |           |                |                                           |        |                         |            |  |  |
|   |      | Exit Alt+Q<br>333 M333333 | t+Q       | -              | Export DriveBy Rounds                     |        |                         | 11/06/2014 |  |  |
|   |      |                           |           |                | export officely noun                      |        | ·                       | 11/06/2014 |  |  |
|   | 0    |                           |           | CSV File Setup |                                           |        | 11/06/2014              |            |  |  |
|   | 0    | 444 M4                    | 444444    | 0              |                                           | A44444 |                         | 11/06/2014 |  |  |
|   |      |                           |           |                |                                           |        |                         |            |  |  |

Select 'FTP2 HTTP Transfer (Datagate)':

| Export Data            |                                      |  |  |  |  |  |  |  |
|------------------------|--------------------------------------|--|--|--|--|--|--|--|
| Meter Select           | Date Range                           |  |  |  |  |  |  |  |
| Group Driv             | ve-By                                |  |  |  |  |  |  |  |
| Select ALL             | End Time 12/06/2014                  |  |  |  |  |  |  |  |
| 🗖 Include (            | DriveByRound Details Export All Data |  |  |  |  |  |  |  |
| Files will be saved at |                                      |  |  |  |  |  |  |  |
| File Name              | C:\                                  |  |  |  |  |  |  |  |
| Export Type            | Comma Separated Values (*.csv)       |  |  |  |  |  |  |  |
|                        | Comma Separated Values (*.csv)       |  |  |  |  |  |  |  |
|                        | FTP2 File Type (*bt)<br>Export Close |  |  |  |  |  |  |  |
|                        | FIP2 HITP Transfer (Datagate)        |  |  |  |  |  |  |  |

Enter the required 'Date Range' range or select 'Export All Data'. Edit the URL for the destination of the export:

| Export Data            |                                   |                           | × |  |  |  |  |  |
|------------------------|-----------------------------------|---------------------------|---|--|--|--|--|--|
| Meter Select           | ion                               | Date Range                |   |  |  |  |  |  |
| Group Driv             | e-By ▼                            | Start Time 12/06/2014     | 3 |  |  |  |  |  |
| Select ALL             |                                   | End Time 12/06/2014       | 2 |  |  |  |  |  |
| 🗖 Include [            | DriveByRound Details              | 🔽 Export All Data         |   |  |  |  |  |  |
| Files will be saved at |                                   |                           |   |  |  |  |  |  |
| URL                    | http://datagate.mobifi.com/dgrece | eiver/httpmessagereceiver |   |  |  |  |  |  |
| Export Type            | FTP2 HTTP Transfer (Datagate)     | <b>v</b>                  |   |  |  |  |  |  |
|                        |                                   | Export                    | e |  |  |  |  |  |

Press the 'Export' button to export the data to the selected URL

## **Document History:**

| Edition | Date of Issue | Modification | Notes |
|---------|---------------|--------------|-------|
| First   | 12/06/14      | Release      |       |

This document is the property of HWM-Water Ltd. and must not be copied or disclosed to a third party without the permission of the company. Copyright reserved. Halma Water Management, Ty Coch House, Llantarnam Park Way, Cwmbran, Gwent. NP44 3AW. www.hwm-water.com; Tel: +44 (0) 1633 489479; Fax: +44 (0) 1633 877857